# 1. アプリ ダウンロード (初めてご利用の方)

• App Store または Google Play等より、「のるーと」アプリをダウンロードしてください。

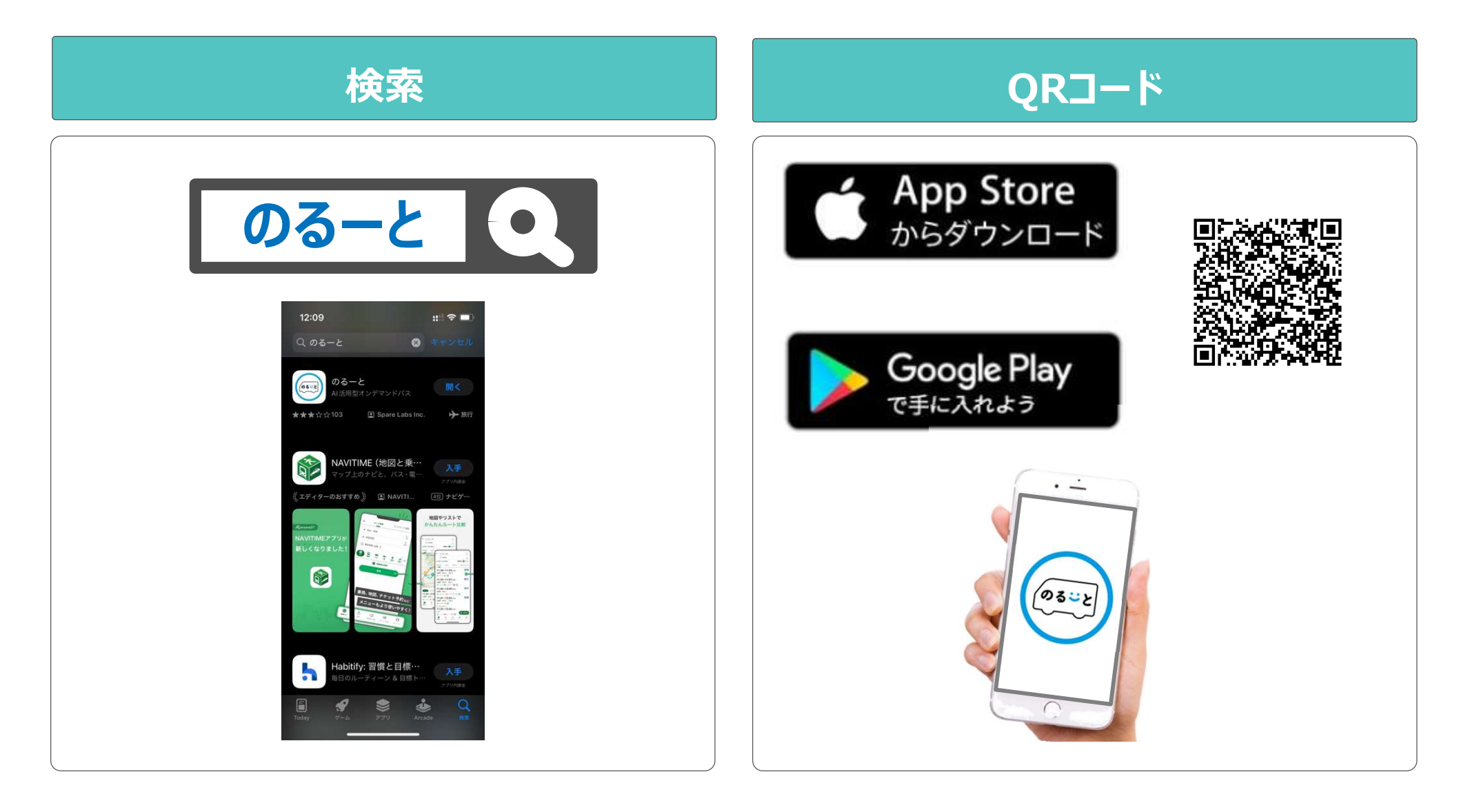

## 2. アプリ新規登録(初めてご利用の方)

• 初めてアプリを使用する場合は、以下の手順で新規登録をお願いします。

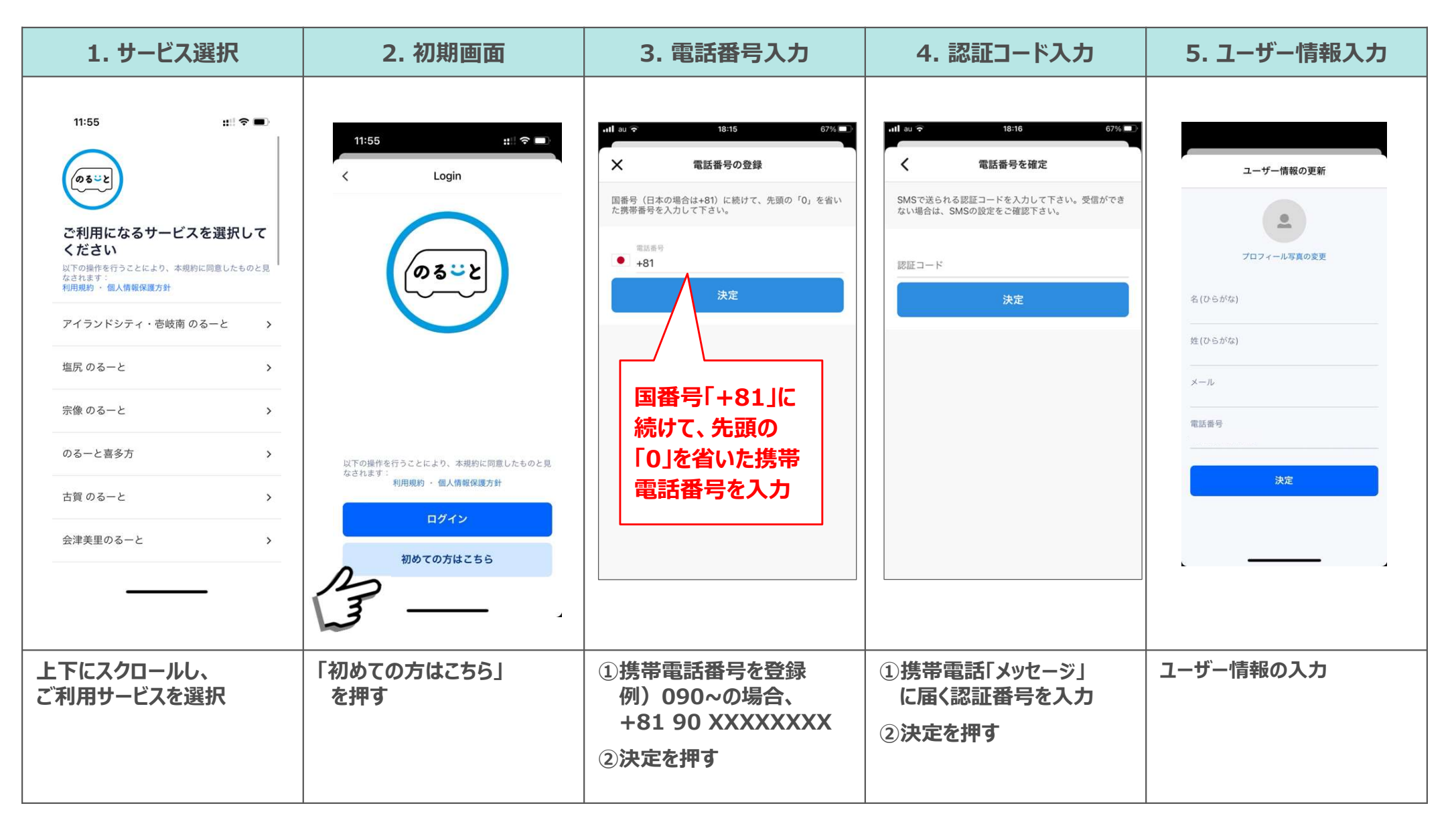

## 2. アプリ新規登録(初めてご利用の方)

• 初めてアプリを使用する場合は、以下の手順で新規登録をお願いします。

| 6. 通知の許可                                                                                                    | 7. 位置情報の許可                         | 8. ログイン完了                            |  |
|----------------------------------------------------------------------------------------------------|------------------------------------|--------------------------------------|--|
| <text><section-header><section-header><section-header><section-header><section-header><section-header><section-header><section-header><section-header><section-header><section-header><section-header><section-header><section-header><section-header></section-header></section-header></section-header></section-header></section-header></section-header></section-header></section-header></section-header></section-header></section-header></section-header></section-header></section-header></section-header></text> |                                    | ・・・・・・・・・・・・・・・・・・・・・・・・・・・・・・・・・・・・ |  |
| 通知を許可を選択                                                                                                    | 位置情報の使用許可選択<br>「Appの使用中は許可」<br>を選択 | ログインが完了すると<br>ホーム画面が表示される            |  |

## 3. 乗降場所予約手順(今すぐ予約の場合)

• 希望乗車バス停および目的地、乗車人数を選択してください。

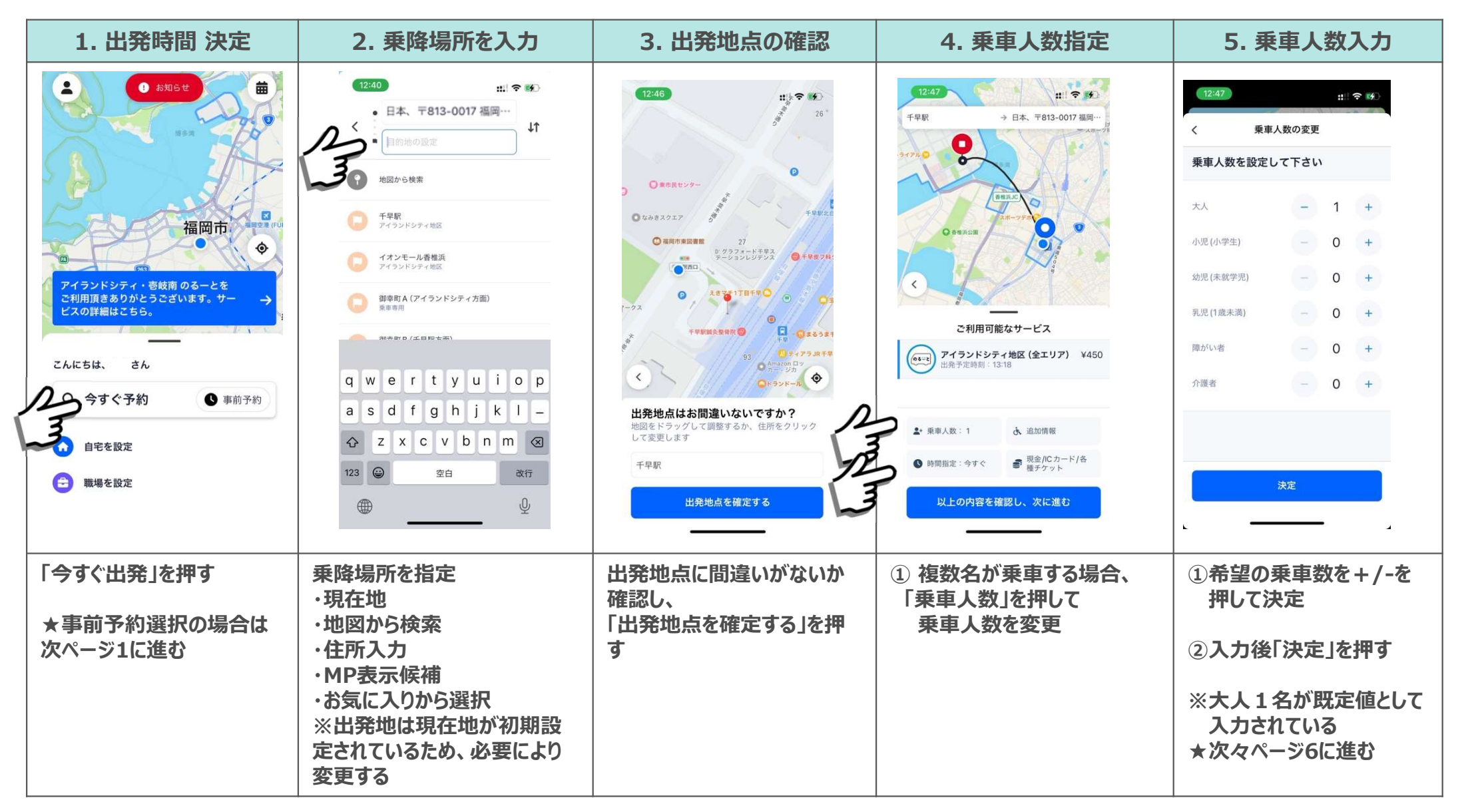

### 3. 乗降場所予約手順(事前予約の場合)

• 希望乗車バス停および目的地、乗車人数を選択してください。

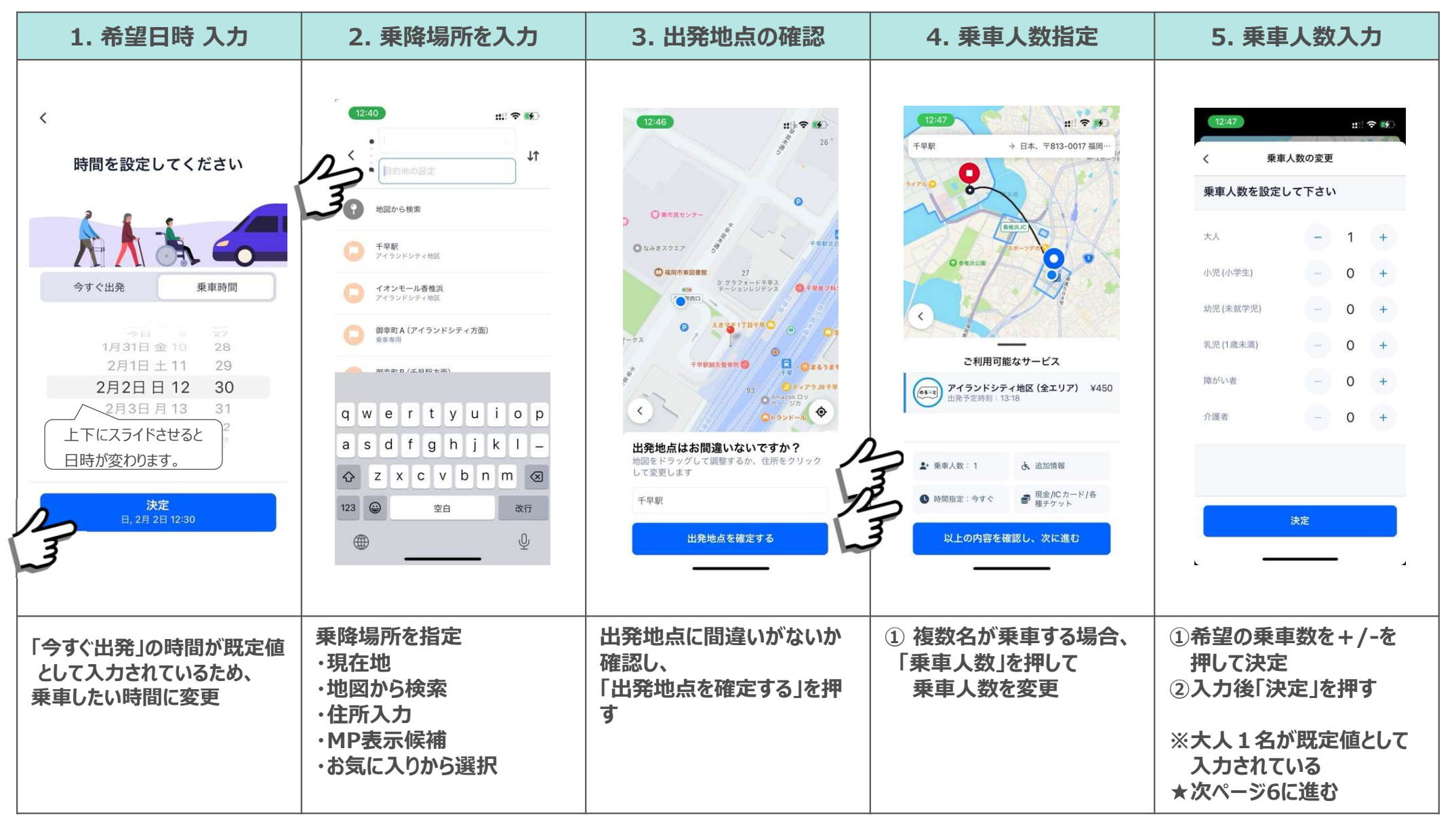

## 3. 乗降場所 予約手順

• 予約完了まで2ステップあるので、ご留意ください。

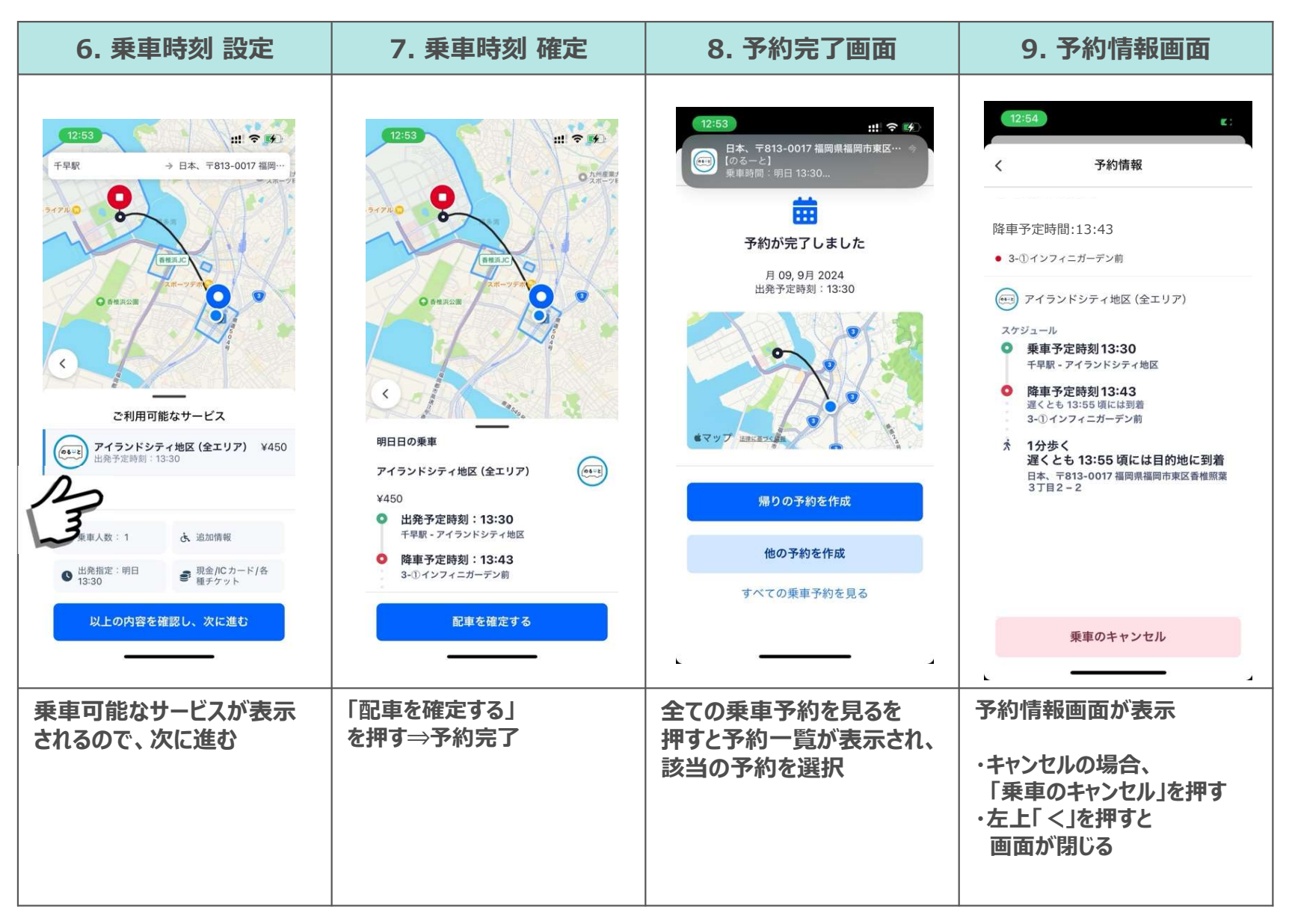

### 4. 予約のキャンセル

• 予約のキャンセルは、以下の通り、初期画面から対応可能です。

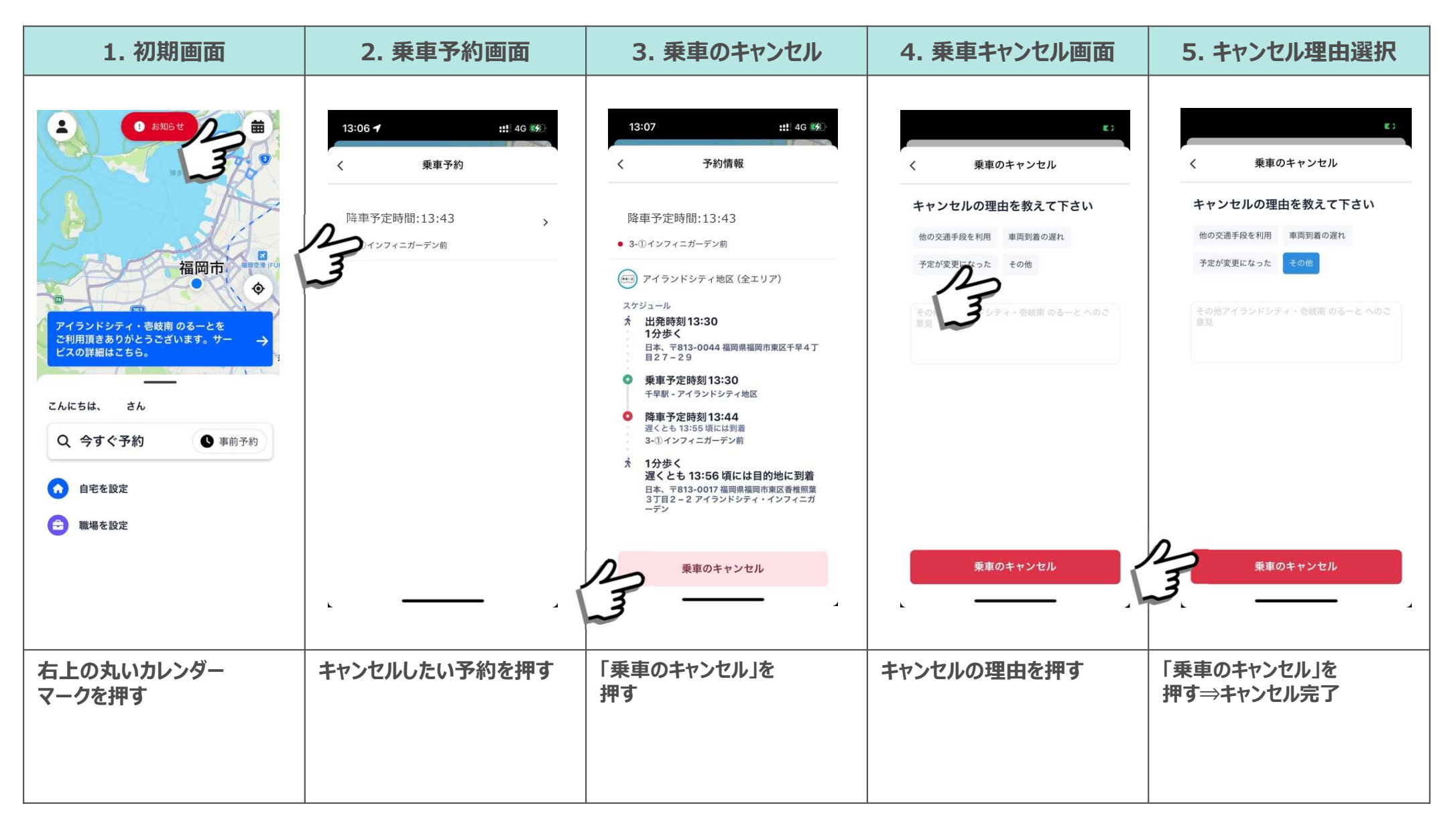

#### 5. 予約の変更・その他

<予約の変更>

• 予約を変更したい場合は、一度予約をキャンセルし、改めて希望便を予約する

くその他>

- アプリにログインできない、若しくは操作が上手くできない場合、
   アプリを一度消す または スマホの電源を切る または アプリをアンインストールし、
   改めてアプリをダウンロードして再度操作を行う
- 通信状況等により、アプリの反応が遅くなる場合、反応するまで暫く待つ

#### 6.機能一覧

#### • 設定画面から各種機能にアクセスできます。

| 1. ホーム画面                                                        | 2. アカウント設定画面 3. ホーム画面に戻る                                                               |                                                                                                    |  |  |
|-----------------------------------------------------------------|----------------------------------------------------------------------------------------|----------------------------------------------------------------------------------------------------|--|--|
|                                                                 | 13:17     ::! 40 %)       く     アカウント設定       たなかたろう     たたた       ビ プロフィールの編集     たたた | 13:17<br>13:17<br>アカウント設定<br>たなかたるう<br>ビ プロフィールの編集<br>たたた                                                                                                    |  |  |
| 福岡市 ##22 (FU)<br>●<br>アイランドシティ・壱岐南のるーとを<br>ご利用頂きありがとうございます。サー → | <ul> <li>③ 運行サービス:アイランドシティ・<br/>壱岐南のるーと</li> <li>▲ 予約確認 &gt;</li> </ul>                | <ul> <li>③ 運行サービス:アイランドシティ・ &gt;<br/>壱岐南のるーと</li> <li>▶</li> <li>■ 予約確認 &gt;</li> </ul>                                                                                                    |  |  |
| ビスの詳細はこちら。<br>こんにちは、 さん<br>Q 今すぐ予約 ⑤ 事前予約                       | ご 乗車履歴     >       こ おトクな乗車券     >       ご ブロモーションコード     >                            | ご 乗車履歴     >       Image: Start Start St |  |  |
| <ul> <li>▲ ・・・・・・・・・・・・・・・・・・・・・・・・・・・・・・・・・・・・</li></ul>       | <ul> <li>\$ 決済</li> <li>&gt; お気に入り地点登録</li> <li>&gt; メンバーシップグループ</li> </ul>            | <ul> <li>\$ 決済</li> <li>&gt; </li> <li>⇒ お気に入り地点登録</li> <li>&gt; </li> <li>→ メンバーシップグループ</li> <li>&gt; </li> </ul>                                                                                                    |  |  |
| 画面左上にある人型の<br>アイコンを押す                                           | で かい - <u>2001-2</u><br>アカウント設定画面が<br>開き各種機能にアクセス可能                                    | していた。<br>設定が完了したら、<br>左上の<ボタンからホーム画<br>面に戻る                                                                                                    |  |  |
|                                                                 |                                                                                        |                                                                                                    |  |  |

## 6.1. 機能一覧(お気に入り機能)

• お気に入り機能で地点を登録する事で乗降場所の指定が簡単になります。

| 1. お気に入り地点登録                                                                                                    | 2. 乗降場所を入力                                                                                                    | 3. 出発地点の確認                                                             | 4. 乗車人数・時刻指定                             | 5. 乗車人数入力                                                                                                    |
|----------------------------------------------------------------------------------------------------|----------------------------------------------------------------------------------------------------|------------------------------------------------------------------------|------------------------------------------|----------------------------------------------------------------------------------------------------|
| 13:17 ⑦ ±!! 40 《分)<br>く アカウント設定<br>たなか たろう<br>ピ ブロフィールの編集<br>変行サービス:アイランドシティ・ 、                                                                                                    | 13:13     :!! 40 40       く お気に入り       ・       ・       ・       ・       ・       ・       ・       ・       ・       ・       ・       ・       ・       ・       ・       ・       ・       ・       ・       ・       ・       ・       ・       ・       ・       ・       ・       ・       ・       ・       ・       ・       ・       ・       ・       ・       ・       ・       ・       ・       ・       ・       ・       ・       ・       ・       ・       ・       ・       ・       ・       ・       ・       ・       ・       ・       ・       ・       ・       ・       ・       ・       ・       ・       ・ |                                                                        | く お気に入り地点を設定 日本、〒813-0017 福岡県福岡市東区香椎照… × | 13:25     #!! 40 (%)       く     お気に入り       日本、〒813-0017 福岡県福岡市東区香椎照業 7<br>丁目8 - 3       名前<br>自宅       アイコン |
| <ul> <li>■ 予約確認</li> <li>C 乗車履歴</li> <li>ス</li> <li>ご 乗車履歴</li> <li>ス</li> <li>ゴロモーションコード</li> <li>ブロモーションコード</li> <li>決済</li> <li>ふ</li> <li>(*) お気に入り地点登録</li> <li>(*) メンバーシップグループ</li> </ul> |                                                                                                    | <ul> <li>○ 103-00-04 % (A = (A = (A = (A = (A = (A = (A = (A</li></ul> |                                          | <ul> <li> ▲ ▲ 贝 </li> <li> ♥ ↔ ♥¶ ÷ </li> <li> ★ </li> </ul>                                                  |
| お気に入り地点登録を<br>押す                                                                                                    | お気に入り地点を登録する<br>項目を選択                                                                                                    | お気に入り地点の場所を<br>以下の方法で指定<br>・地図から検索<br>・現在地<br>・MP候補<br>・住所入力           | 地図から検索で指定する<br>場合、地点の微調整が可能<br>決定を押す     | お気に入りの名称・アイコンを<br>選択し決定を押して保存                                                                                 |

Spare Technology Solutions Inc. Proprietary and Confidential